## 最初に かんたんスタートガイド Canon **PIXUS** mini 260

設置前に付属品がすべてそろっていることを確認してください。 付属品の内容については梱包箱の記載か『操作ガイド』の「同 梱物について」をご覧ください。

※ プリンタの電源を入れた状態で5分以上パネル操作を行わないと、液晶モニターがスリープ モードになり、画面が消えます。のボタンを押してスリープモードを解除してください。

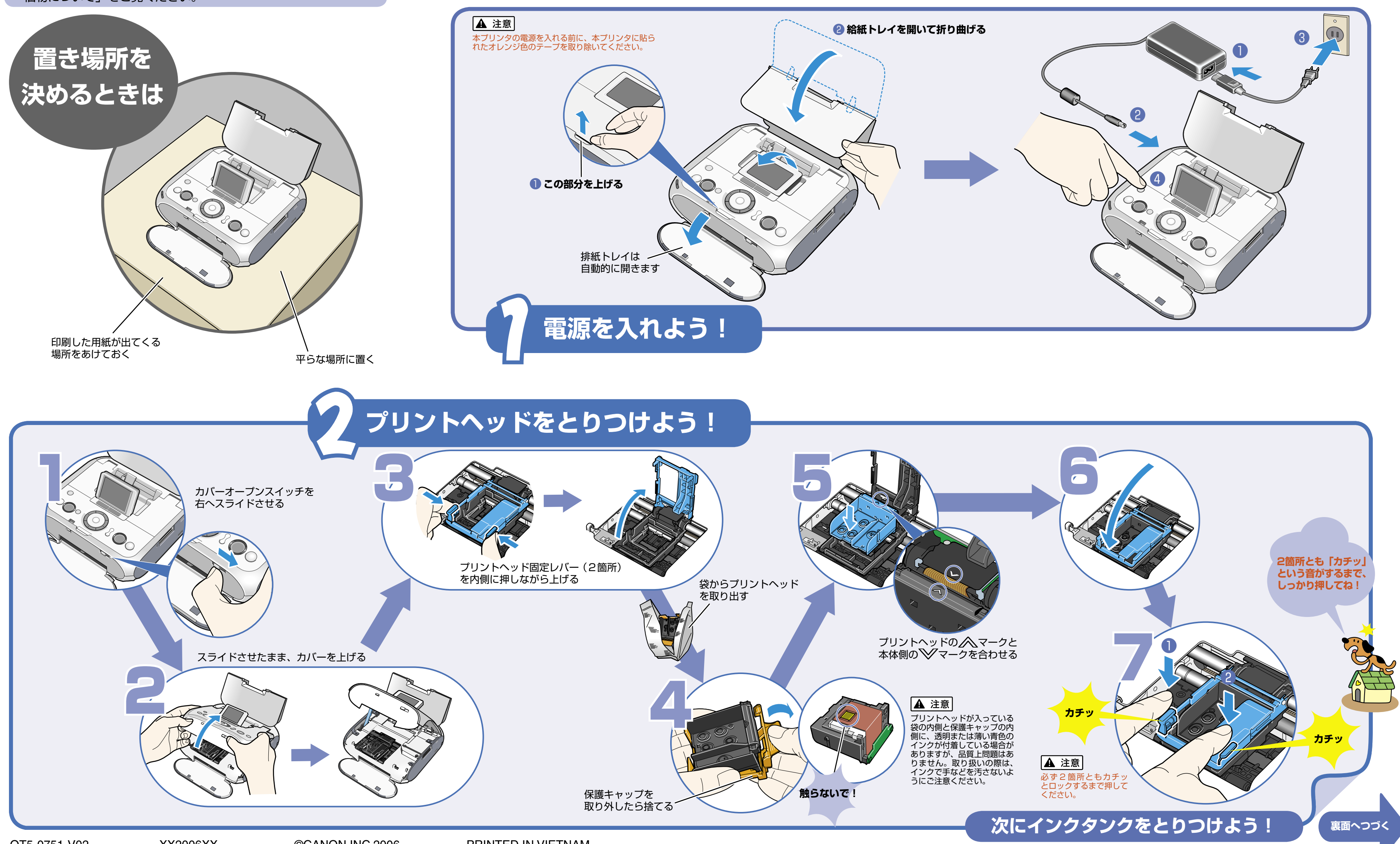

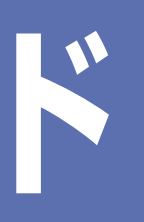

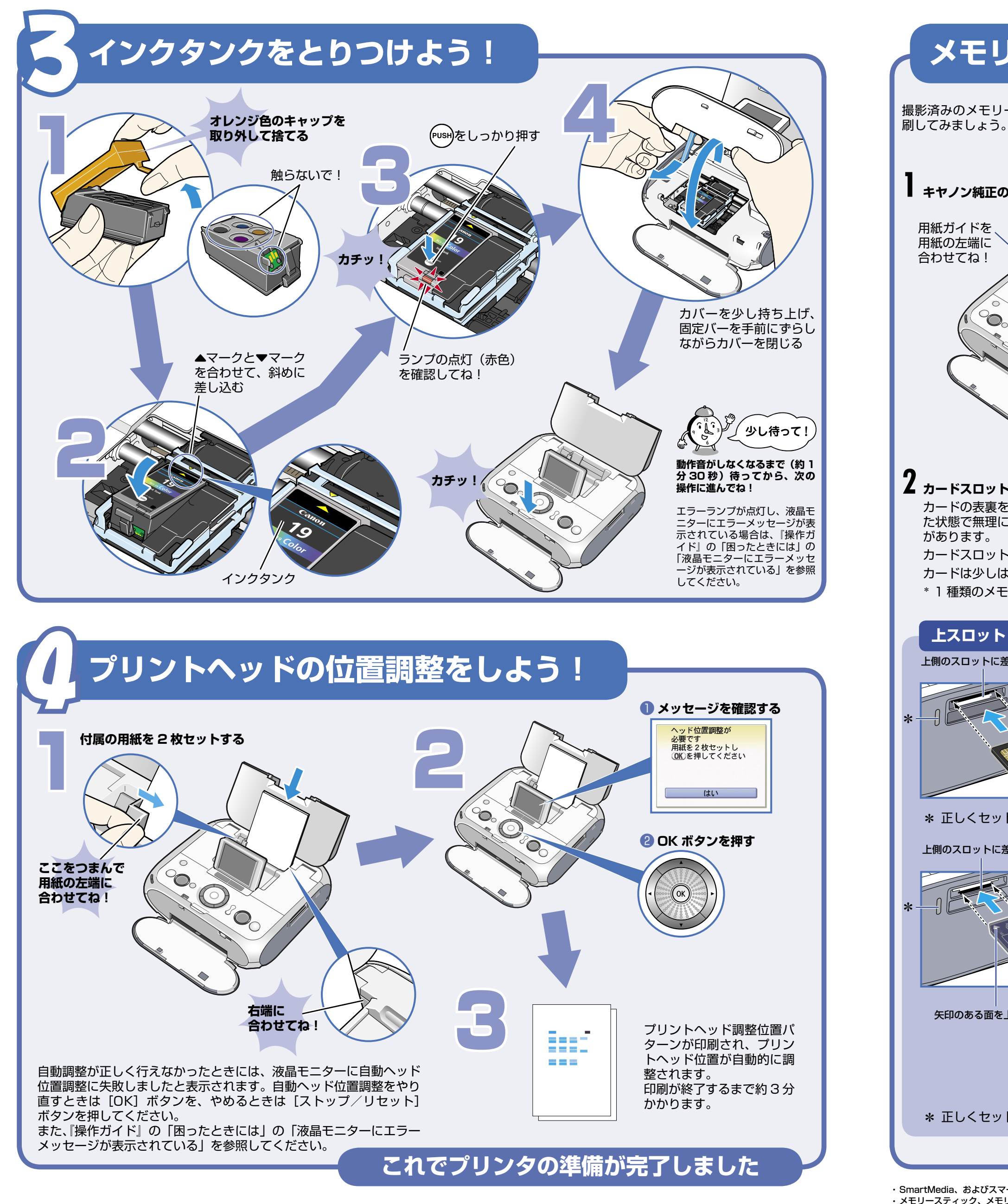

ソニー㈱の商標です。

0

があります。

上スロット

 $(\circ)$ 

## メモリーカードをセットしてL判で印刷してみよう

撮影済みのメモリーカードからお気に入りの写真を選び、L判で印

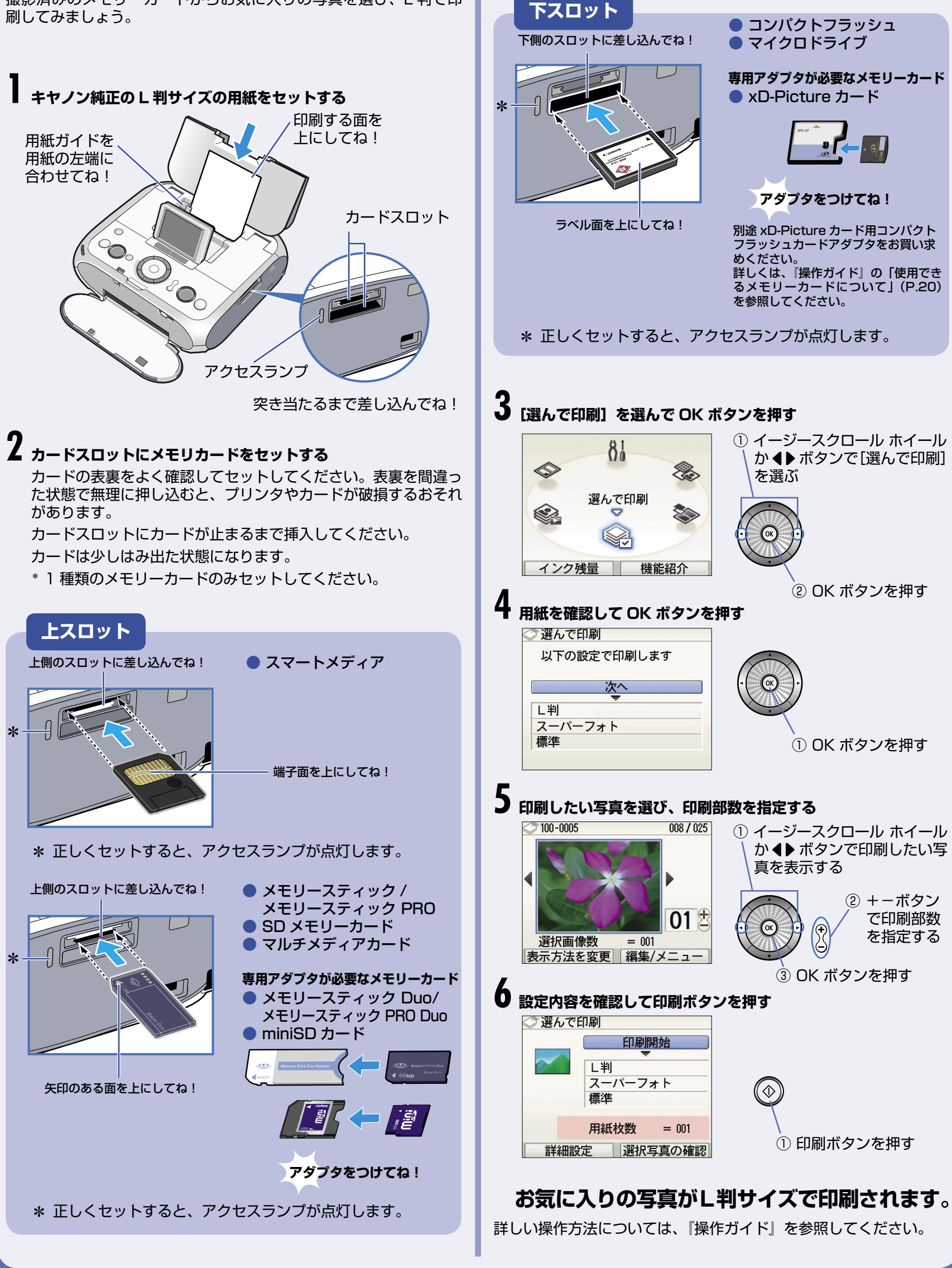

・xD-Picture カードは、富士写真フイルム㈱の商標です。

MultiMediaCard は、MultiMediaCard Associationの商標です。 ・SD カード、および miniSD カードは、SD Association の商標です。